# nRF Sniffer for 802.15.4 **v0.7.2**

**User Guide** 

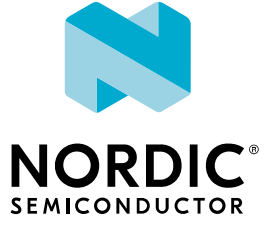

# Contents

|   | Revision history.                                                                                                    | iii                                    |
|---|----------------------------------------------------------------------------------------------------|----------------------------------------|
| 1 | Introduction                                                                                                    | 4                                      |
| 2 | Installing nRF Sniffer for 802.15.4                                                                                                    | 5                                      |
|   | 2.1 Programming the nRF Sniffer firmware         2.2 Installing Wireshark on Windows and macOS         2.3 Installing Wireshark on Ubuntu Linux         2.4 Installing out-of-band metadata Lua plugin                                                                                                    | . 5<br>6<br>6<br>6                     |
| 3 | Configuring Wireshark for nRF Sniffer for 802.15.4                                                                                                    | 9                                      |
|   | <ul> <li>3.1 Configuring Wireshark for Thread .</li> <li>3.1.1 Configuring decryption keys for Thread .</li> <li>3.1.2 Configuring CoAP port for Thread .</li> <li>3.1.3 Configuring 6loWPAN context .</li> <li>3.1.4 Disabling unwanted protocols .</li> <li>3.2 Configuring Wireshark for Zigbee .</li> </ul>                                                                                                    | 9<br>9<br>10<br>12<br>12<br>13         |
| 4 | Capturing data with the nRF Sniffer                                                                                                    | 16                                     |
|   | <ul> <li>4.1 Setting up hardware for nRF Sniffer .</li> <li>4.2 Capturing data in Wireshark .</li> <li>4.2.1 Installing the nRF Sniffer capture plugin in Wireshark .</li> <li>4.2.2 Running nRF Sniffer in Wireshark .</li> <li>4.2.3 Running nRF Sniffer in Wireshark with custom options .</li> <li>4.3 Capturing data using a script .</li> <li>4.3.1 Installing the nRF Sniffer Python module .</li> <li>4.3.2 Integrating nRF Sniffer Python module into a script .</li> </ul> | 16<br>17<br>19<br>20<br>21<br>21<br>21 |
| 5 | Inspecting captured data                                                                                                    | 24                                     |
| 6 | Troubleshooting                                                                                                    | 28                                     |
|   | Legal notices                                                                                                    | 31                                     |

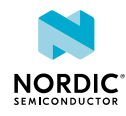

# Revision history

| Date       | Description                                                                         |
|------------|-------------------------------------------------------------------------------------|
| 2022-06-24 | Added note about the nRF USB port to Setting up hardware for nRF Sniffer on page 16 |
| 2021-05-10 | First release                                                                       |

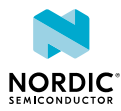

# 1 Introduction

The nRF Sniffer for 802.15.4 is a tool for learning about and debugging applications that are using protocols based on IEEE 802.15.4, such as Thread and Zigbee. It provides a near real-time display of 802.15.4 packets that are sent back and forth between devices, even when the link is encrypted.

When developing a 802.15.4-compatible product, knowing what happens over-the-air between devices can help you identify and fix issues quickly.

The nRF Sniffer captures packets transmitted by nearby devices on a selected radio channel. You can start the capture manually from Wireshark, a free software tool that captures wireless traffic and reproduces it in a readable format, or using a Python script. Use either of these methods to create packet capture files, from which you can extract data in Wireshark. This data can include destination and source addresses, personal area network identifiers, and packet payloads.

The nRF Sniffer for 802.15.4 comes with an extcap plugin for capturing packets in Wireshark. This plugin can also be installed as a Python module for use in a script.

Wireshark is also able to analyze data exchanged over higher-level protocols, such as Thread and Zigbee. You can configure the Sniffer to report out-of-band metadata, such as channel, received signal strength indicator (RSSI), and link quality inidcator (LQI).

#### Supported devices

- nRF52840 Development Kit (PCA10056)
- nRF52840 Dongle (PCA10059)

#### Supported operating systems

- Windows 10
- 64-bit macOS 10.14 or later
- Ubuntu Linux (check the Wireshark prerequisites for version compatibility)

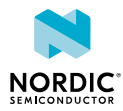

# 2 Installing nRF Sniffer for 802.15.4

The nRF Sniffer for 802.15.4 consists of firmware that is programmed onto a development kit or dongle and a capture plugin for Wireshark that records and analyzes the detected data.

Before you set up the nRF Sniffer, make sure that you have satisfied the following prerequisites:

- Install Python v3.7 or later on your computer if you do not already have it.
- Clone the nRF Sniffer for 802.15.4 GitHub respository into a folder of your choice. In the following sections, this folder will be referred to as *Sniffer\_Software*.
- Program the firmware to the development kit or dongle.
- Install Wireshark.
- Install the nRF Sniffer capture plugin.

See the following sections for details about programming the firmware and installing Wireshark and the capture plugin.

### 2.1 Programming the nRF Sniffer firmware

You must connect a development kit or dongle running the nRF Sniffer firmware to your computer to use the nRF Sniffer for 802.15.4.

See Supported development kits and dongles for a list of development kits and dongles that can run the nRF Sniffer firmware.

There are various ways to program the nRF Sniffer firmware. The following instructions use nRF Connect Programmer, but you can also use the command line tool nrfjprog (which is part of the nRF Command Line Tools).

To program your development kit or dongle, complete the following steps:

- 1. Install nRF Connect Programmer.
  - See Installing the Programmer for instructions.
- 2. On macOS and Linux, install the SEGGER J-Link Software.

**Note:** On Windows, the J-Link software is included in nRF Connect for Desktop, so you can skip this step.

**3.** Locate the firmware hexadecimal file for your development kit or dongle.

All firmware hexadecimal files are located in *Sniffer\_Software/nrf802154\_sniffer/*. Use the suitable file for your development kit or dongle:

| Development kit/dongle     | Firmware file name           |
|----------------------------|------------------------------|
| nRF52840 DK (PCA10056)     | nrf802154_sniffer.hex        |
| nRF52840 Dongle (PCA10059) | nrf802154_sniffer_dongle.hex |

#### Table 1: Firmware file names

**4.** Follow the instructions in Programming a Development Kit or the nRF51 Dongle or Programming the nRF52840 Dongle to program the HEX file.

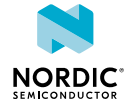

## 2.2 Installing Wireshark on Windows and macOS

The Wireshark installation procedure for Windows and macOS is identical.

To install Wireshark on Windows or macOS:

- 1. Go to the Wireshark download page website.
- 2. From the Stable Release list in the Download Wireshark section, click the release package for your operating system.

The download starts automatically.

**3.** Install the tool.

Then install the nRF Sniffer capture plugin, as described in Installing the nRF Sniffer capture plugin in Wireshark on page 17.

## 2.3 Installing Wireshark on Ubuntu Linux

Installing Wireshark on Ubuntu Linux requires creating a custom user group.

To install Wireshark on Ubuntu Linux:

- 1. Download Wireshark for Ubuntu Linux:
  - a) Go to Wireshark download page.
  - b) From the table at the bottom of the page, download the Wireshark standard package or the latest stable PPA for Ubuntu Linux distribution.
  - c) Install the package on your system.
  - d) During the download and installation process, make sure to create the *wireshark* user group and allow all members of that group to capture packets.
- 2. Add the correct user\_name to the dialout user group by typing sudo usermod -a -G dialout user\_name.
- 3. Log out and log in again to apply the new user group settings.

Then install the nRF Sniffer capture plugin, as described in the following section.

### 2.4 Installing out-of-band metadata Lua plugin

If you are using a Wireshark version earlier than v3.0 and you want to inspect the out-of-band metadata such as RSSI, install the Lua dissector plugin that is available in the nRF Sniffer for 802.15.4 package.

If you are using Wireshark v3.0 or later, installing the custom Lua dissector is not required to capture the additional out-of-band metadata. In such case, use the **IEEE 802.15.4 TAP** option, as described in Running nRF Sniffer in Wireshark with custom options on page 20.

To install the custom Lua dissector plugin:

- 1. Open Wireshark.
- 2. Go to Help > About Wireshark (on Windows or Linux) or Wireshark > About Wireshark (on macOS).

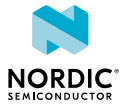

| 🚄 The Wireshark Network Analyzer                                      |                   |
|-----------------------------------------------------------------------|-------------------|
| File Edit View Go Capture Analyze Statistics Telephony Wireless Tools | Help              |
| 🛋 🔳 🖉 💿 📙 🔚 🕱 🛅 I 🍳 🗇 🗢 🕾 🗿 🕹 🚍 📃 🔍 Q, Q, 🏨 🗌                         | Contents F1       |
| Apply a display filter <ctrl-></ctrl->                                | Manual pages 🔹 🕨  |
|                                                                       | 📕 Website         |
| Welcome to Wiresbark                                                  | FAQ's             |
| welcome to wiresnark                                                  | 🥂 Ask (Q&A)       |
| Capture                                                               | Downloads         |
| using this filter: 📙 Enter a capture filter                           | 📕 Wiki            |
|                                                                       | Sample Captures   |
| Ethernet 3                                                            | Check for Undates |
| Local Area Connection* 2                                              |                   |
| Local Area Connection* 9                                              | About Wireshark   |

#### **3.** Select the **Folders** tab.

4. Double-click the location for the **Personal Lua Plugins** to open this folder.

| /ireshark Authors      | Folders Plugins Keyboard Shortcuts Acknowledgments        | License                         |
|------------------------|-----------------------------------------------------------|---------------------------------|
| Filter by path         |                                                           |                                 |
| Name                   | Location                                                  | Typical Files                   |
| "File" dialogs         | <u>C:\Users\</u> <u>\Documents\</u>                       | capture files                   |
| Temp                   | <u>C:\Users\</u> <u>\AppData\Local\Temp</u>               | untitled capture files          |
| Personal configuration | C:\Users\ \AppData\Roaming\Wireshark                      | dfilters, preferences, ethers,  |
| Global configuration   | C:\Program Files\Wireshark                                | dfilters, preferences, manuf,   |
| System                 | C:\Program Files\Wireshark                                | ethers, ipxnets                 |
| Program                | C:\Program Files\Wireshark                                | program files                   |
| Personal Plugins       | C:\Users\ \AppData\Roaming\Wireshark\plugins\3.4          | binary plugins                  |
| Global Plugins         | C:\Program Files\Wireshark\plugins\3.4                    | binary plugins                  |
| Personal Lua Plugins   | C:\Users\ \AppData\Roaming\Wireshark\plugins              | lua scripts                     |
| Global Lua Plugins     | C:\Program Files\Wireshark\plugins                        | lua scripts                     |
| Personal Extcap path   | <u>C:\Users\</u> <u>\AppData\Roaming\Wireshark\extcap</u> | Extcap Plugins search path      |
| Global Extcap path     | C:\Program Files\Wireshark\extcap                         | Extcap Plugins search path      |
| MaxMind DB path        | <u>C:\ProgramData\GeoIP</u>                               | MaxMind DB database search path |
| MaxMind DB path        | <u>C:\GeoIP</u>                                           | MaxMind DB database search path |
| MIB/PIB path           |                                                           | SMI MIB/PIB search path         |

Note: If the folder does not open, go to the <code>\AppData\Roaming\Wireshark\</code> folder and create the <code>plugins</code> folder.

5. Copy the nrf802154\_sniffer.lua file from the Sniffer\_Software/ nrf802154\_sniffer/ folder into this folder.

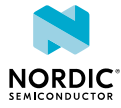

| - → <b>~</b> 1 | 📜 « AppData > Roaming | > Wireshark > plugins | ~        | Ö | . ○ Search plugins |  |  |
|----------------|-----------------------|-----------------------|----------|---|--------------------|--|--|
| Name           | ^                     | Date modified         | Туре     |   | Size               |  |  |
| nrf802154_     | sniffer.lua           | 25-Feb-21 10:31       | LUA File |   | 4 KB               |  |  |

You can now select the Lua dissector in the out-of-band metadata settings, as described in Running nRF Sniffer in Wireshark with custom options on page 20.

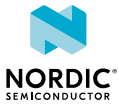

# Configuring Wireshark for nRF Sniffer for 802.15.4

The nRF Sniffer for 802.15.4 must be configured for capturing and analyzing packets exchanged on Thread and Zigbee networks.

### 3.1 Configuring Wireshark for Thread

Capturing packets on a Thread network requires configuring at least the IEEE 802.15.4 decryption keys. Additionally, you can also configure the CoAP port and the 6loWPAN settings.

#### 3.1.1 Configuring decryption keys for Thread

You must configure IEEE 802.15.4 decryption keys to decode packets exchanged on the network and display the data in a readable format.

You need to know the Thread decryption key before you start configuring it in Wireshark. For example, if one of the devices in the Thread network has the OpenThread CLI enabled, you can check the decryption key by calling the masterkey CLI command.

To configure the decryption keys:

- 1. In Wireshark, go to Edit > Preferences....
- 2. In the Preferences section list, go to Protocols > IEEE 802.15.4.

| HPFEEDS         | A TITE 000 15 4 Low Date Winsless DAN                          |                    |
|-----------------|----------------------------------------------------------------|--------------------|
| HSMS            | IEEE 802.15.4 LOW-KATE WIREless PAN                            |                    |
| HSRP            | 802.15.4 Ethertype (in hex) 0x809a                             |                    |
| нттр            | FCS format TTU-T CRC-16 V                                      |                    |
| HTTP2           |                                                                |                    |
| IAPP            |                                                                |                    |
| IAX2            |                                                                |                    |
| IB              | Assume 802.15.4e-2012 for compatibility                        |                    |
| ICAP            | Static Addresses Edit                                          |                    |
| ICEP            |                                                                |                    |
| ICMP            | Decryption Keys Edit                                           |                    |
| ICP             | Security Suite (802.15.4-2003) AES-128 Encryption, 64-bit Inte | grity Protection 🗸 |
| ICQ             | Extend authentication data (802.15.4-2003)                     |                    |
| IEC 60870-5-101 |                                                                |                    |
| IEC 60870-5-104 |                                                                |                    |
| IEEE 802.11     |                                                                |                    |
| IEEE 802.15.4   |                                                                |                    |
| IEEE 802.1AH    |                                                                |                    |
| iFCP            |                                                                |                    |
| ILP             |                                                                |                    |
| IMAP            |                                                                |                    |
| IMF             |                                                                |                    |
| INAP            |                                                                |                    |
| Infiniband SDP  | ×                                                              |                    |

- 3. Click the Edit... button next to Decryption Keys.
- 4. In the Keys window:

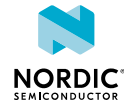

a) Click + and add the Decryption key value with Decryption key index set to 0 and Key hash set to Thread hash.

```
For example, for the Thread network that includes devices based on Thread examples from nRF5 SDK for Thread and Zigbee v4.2.0, set the decryption key value to 00112233445566778899aabbccddeeff.
```

| 🧲 Keys                           |                      |             | ×      |
|----------------------------------|----------------------|-------------|--------|
| Decryption key                   | Decryption key index | Key hash    |        |
| 00112233445566778899aabbccddeeff | 0                    | Thread hash | $\sim$ |
|                                  |                      |             |        |
|                                  |                      |             |        |
|                                  |                      |             |        |
|                                  |                      |             |        |
|                                  |                      |             |        |
|                                  |                      |             |        |
|                                  |                      |             |        |
|                                  |                      |             |        |
| + - 92 ^ > 5                     |                      |             |        |
| ОК                               | Copy from 👻 Car      | Help        |        |

- b) Click **OK** to close the window.
- 5. Click OK to save the decryption keys for Thread.

Now you can start capturing data from the Thread network and display the information in a readable format.

#### 3.1.2 Configuring CoAP port for Thread

The Thread network uses the CoAP protocol on port *61631* for network management. You must configure this port in Wireshark if you want to correctly decode network management packets sent over this port.

#### 3.1.2.1 Configuring CoAP port using Decode As

You can apply the CoAP protocol settings once on a per-capture basis using the **Decode As** option.

To configure the CoAP port using this option:

- 1. In Wireshark, go to Analyze > Decode As....
- 2. In the Decode As... settings window, click the + button to add a new entry with the Field set to UDP port, value set to 61631, and Current set to CoAP.

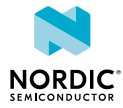

| 🧲 Wiresharl | k • Deco | de As            |         | ×                         |  |
|-------------|----------|------------------|---------|---------------------------|--|
| Field       | Value    | Туре             | Default | Current                   |  |
| UDP port    | 61631    | Integer, base 10 | (none)  | CoAP                      |  |
|             |          |                  |         |                           |  |
| + -         | <b>b</b> |                  |         |                           |  |
|             |          | ОК               | Sa      | ve Copy from  Cancel Help |  |

3. Click OK to save the Decode As... settings.

#### 3.1.2.2 Configuring CoAP port using Preferences

You can apply the CoAP protocol settings globally by defining the CoAP port number in Wireshark Preferences.

To configure the CoAP port using this option:

- 1. In Wireshark, go to Edit > Preferences....
- 2. In the Preferences section list, go to Protocols > CoAP.

| Wireshark · Preference                                          | es |                                                                         | ×           |
|-----------------------------------------------------------------|----|-------------------------------------------------------------------------|-------------|
| CLNP<br>CMP<br>CMPP<br>CN/IP<br>CoAP<br>collectd<br>CommunityID | ^  | Constrained Application Protocol CoAP UDP port 61631 CoAP TCP port 5683 |             |
| ComponentSt<br>COPS<br>COROSYNC/T<br>COTP<br>Couchbase          |    |                                                                         |             |
| CP2179<br>CPFI<br>CPHA<br>CQL<br>CTDB                           |    |                                                                         |             |
| CUPS<br>cvspserver<br>CWIDS                                     | ~  | ОК                                                                      | Cancel Help |

- **3.** Set the CoAP UDP port to 61631.
- 4. Click OK to save the CoAP port settings.

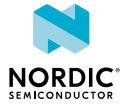

#### 3.1.3 Configuring 6loWPAN context

6IoWPAN defines contexts that are used to shorten IPv6 addresses sent over-the-air. Configuring the 6IoWPAN context ensures that the correct IPv6 address is displayed during packet analysis.

You can configure different 6loWPAN contexts depending on the Thread Network Data.

To configure the 6loWPAN contexts used by Thread examples:

- 1. In Wireshark, go to Edit > Preferences....
- 2. In the Preferences section list, go to Protocols > 6loWPAN.
- 3. Set the following contexts to the provided values:
  - a) In the Context O field, add fdde:ad00:beef:0::/64.
  - b) In the Context 1 field, add fd11:22::/64.

| Layout 🖌        | TPv6 over Low power Wireless Personal Area Networks | ^ |
|-----------------|-----------------------------------------------------|---|
| Capture         | Derive IID according to REC 4944                    |   |
| Expert          |                                                     |   |
| Filter Buttons  | ID has Universal/Local bit                          |   |
| Name Resolution | Show IPv6 summary in protocol tree                  |   |
| Protocols       | Context 0 fdde:ad00:beef:0::/64                     |   |
| 2dparityfec     | Context 1 [fd11:22::/64                             |   |
| 3GPP2 A11       | Context 2                                           |   |
| 6LoWPAN         | Context 2                                           |   |
| 802.11 Radio    |                                                     |   |
| 802.11 Radiotap | Context 4                                           |   |
| 9P              | Context 5                                           |   |
| A-bis OML       |                                                     |   |
| A21             | Context 6                                           |   |
| AC DR           | Context 7                                           |   |
| ACAP            |                                                     |   |
| ACN             |                                                     |   |
| ACR 122         | Context 9                                           |   |
| ACtrace         |                                                     | ~ |

4. Click OK to save the 6loWPAN contexts for Thread.

#### 3.1.4 Disabling unwanted protocols

If Wireshark uses incorrect dissectors to decode a Thread message, you can optionally disable unwanted protocols.

To disable unwanted protocols when capturing data from a Thread network:

- 1. In Wireshark, go to Analyze > Enabled Protocols....
- 2. In the Enabled Protocols window, disable unwanted protocols by unchecking the field next to their name.

For example, you might want to disable LwMesh, ZigBee, and ZigBee Green Power.

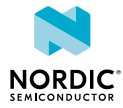

| earch:                                                   | Everywhere $\checkmark$ in any protocol |  |
|----------------------------------------------------------|-----------------------------------------|--|
| Protocol                                                 | Description                             |  |
| ✓ lustre                                                 | Lustre                                  |  |
| LWAPP                                                    | LWAPP Encapsulated Packet               |  |
| LWAPP-CNTL                                               | LWAPP Control Message                   |  |
| LWAPP-L3                                                 | LWAPP Layer 3 Packet                    |  |
| ✓ LWL4                                                   | QNX6 QNET LWL4 protocol                 |  |
| LwM2M-TLV                                                | Lightweight M2M TLV                     |  |
| 🖌 🗹 LwMesh                                               | Lightweight Mesh (v1.1.1)               |  |
| ✓ lwm_wlan                                               | Lightweight Mesh over IEEE 802.15.4     |  |
| ✓ LWRES                                                  | Light Weight DNS RESolver (BIND9)       |  |
| ✓ LZS-DCP                                                | LZS-DCP                                 |  |
| M2AP                                                     | M2 Application Protocol                 |  |
| ✓ M2M (m2m)                                              | WiMax Mac to Mac Packet                 |  |
| M2PA                                                     | MTP2 Peer Adaptation Layer              |  |
| M2TP                                                     | MTP 2 Transparent Proxy                 |  |
| M2UA                                                     | MTP 2 User Adaptation Layer             |  |
| M3AP                                                     | M3 Application Protocol                 |  |
| M3UA                                                     | MTP 3 User Adaptation Layer             |  |
| MA WFP Capture AUTH v4                                   | Message Analyzer WFP Capture AUTH v4    |  |
| MA WFP Capture AUTH v6                                   | Message Analyzer WFP Capture AUTH v6    |  |
| isabling a protocol prevents higher layer protocols from | being displayed                         |  |
| Enable All Disable All Inver                             |                                         |  |

**3.** Click **OK** to save the settings.

### 3.2 Configuring Wireshark for Zigbee

Additional Wireshark configuration is required to start capturing data from Zigbee samples in the nRF Connect SDK or from Zigbee examples in the nRF5 SDK for Thread and Zigbee.

To capture data from Zigbee examples and samples:

- 1. In Wireshark, go to Edit > Preferences....
- 2. In the Preferences section list, go to Protocols > ZigBee.

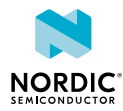

| WSP            | ~ |                                                                |       |
|----------------|---|----------------------------------------------------------------|-------|
| WTLS           |   | ZigBee Network Layer                                           |       |
| WTP            |   | Security Level AES-128 Encryption, 32-bit Integrity Protection |       |
| X.25           |   |                                                                |       |
| X11            |   | Pre-configured Keys Edit                                       |       |
| X2AP           |   |                                                                |       |
| XDMCP          |   |                                                                |       |
| XMCP           |   |                                                                |       |
| XML            |   |                                                                |       |
| XMPP           |   |                                                                |       |
| XOT            |   |                                                                |       |
| XYPLEX         |   |                                                                |       |
| YAMI           |   |                                                                |       |
| YMSG           |   |                                                                |       |
| ZEBRA          |   |                                                                |       |
| ZigBee         |   |                                                                |       |
| ZigBee APS     |   |                                                                |       |
| ZigBee Green P | 0 |                                                                |       |
| ZIOP           |   |                                                                |       |
| ZRTP           |   |                                                                |       |
| ZVT            |   |                                                                |       |
| Statistics     |   |                                                                |       |
| Advanced       | ~ |                                                                |       |
| >              |   |                                                                |       |
|                |   |                                                                | <br>- |

- **3.** Click the **Edit...** button to add the preconfigured keys.
- 4. In the Pre-configured Keys window:
  - a) Click + and add the key 5A:69:67:42:65:65:41:6C:60:61:6E:63:65:30:39 with Byte Order set to Normal and Label set to ZigbeeAlliance09.

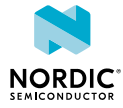

| Pre-configured Keys       |                         |            |                  | ×    |
|---------------------------|-------------------------|------------|------------------|------|
| Кеу                       |                         | Byte Order | Label            |      |
| 5A:69:67:42:65:65:41:6C:  | 6C:69:61:6E:63:65:30:39 | Normal     | ZigbeeAlliance09 |      |
| ab:cd:ef:01:23:45:67:89:0 | 0:00:00:00:00:00:00:00  | Normal     | Nordic Examples  |      |
|                           |                         |            |                  |      |
| + - 4 ^ ~                 | ОК                      | Copy from  | Cancel           | Неір |

- c) Click **OK** to close the window.
- 5. Click **OK** to save the preferences for Zigbee.

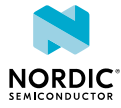

# 4 Capturing data with the nRF Sniffer

You can start capturing manually from Wireshark or using a Python script.

The nRF Sniffer for 802.15.4 listens on the specified channel to pick up as many packets as possible from as many devices as possible. The default channel is *11*. To listen on a different channel, you can either run nRF Sniffer with custom options (if you are starting the capturing process manually) or set the specific channel when integrating the nRF Sniffer module into your script (if you are running the capture from a script).

### 4.1 Setting up hardware for nRF Sniffer

Before you start sniffing, place the development kit or dongle that runs the nRF Sniffer for 802.15.4 firmware near the devices that are communicating. The hardware setup is the same for all supported methods of capturing data, whether Wireshark or a custom Python script.

Connect the nRF Sniffer development kit or dongle to your computer and turn it on. Then place it next to the devices that you want to sniff.

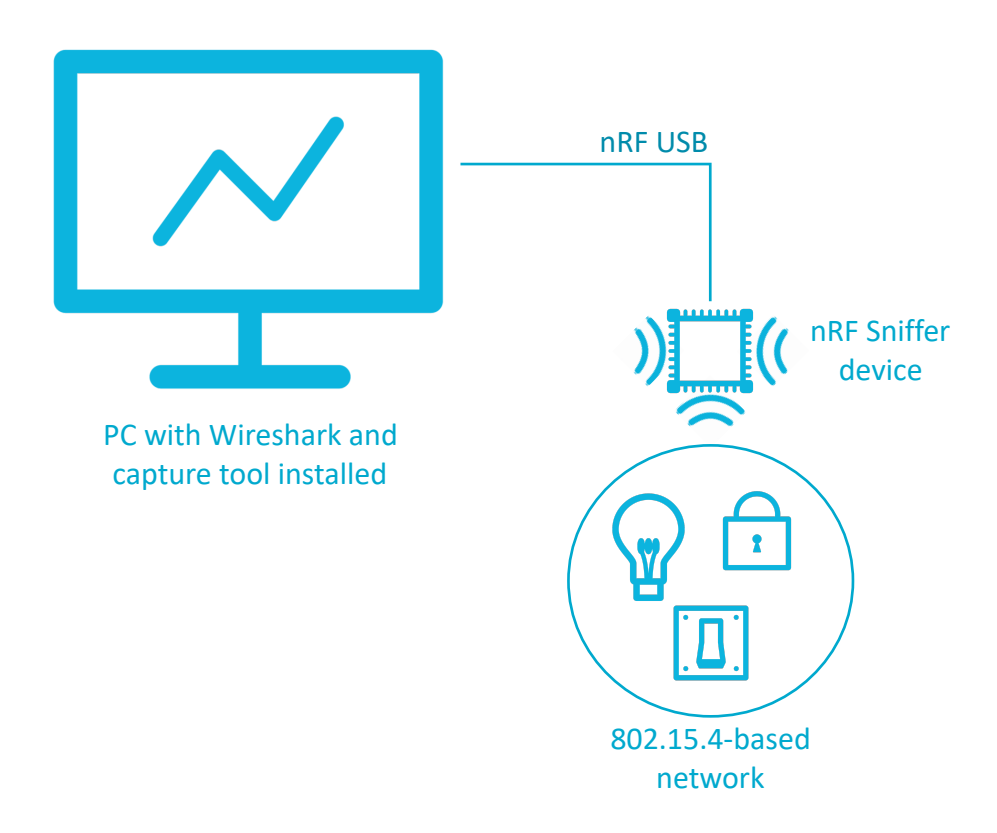

Figure 1: Hardware setup

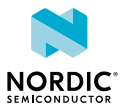

**Note:** Make sure to use the nRF USB (**J3**) port to connect the nRF Sniffer device with the PC. For example, see the following image of the nRF52840 DK, where the nRF USB port is located next to the IF BOOT/RESET (**SW5**) button.

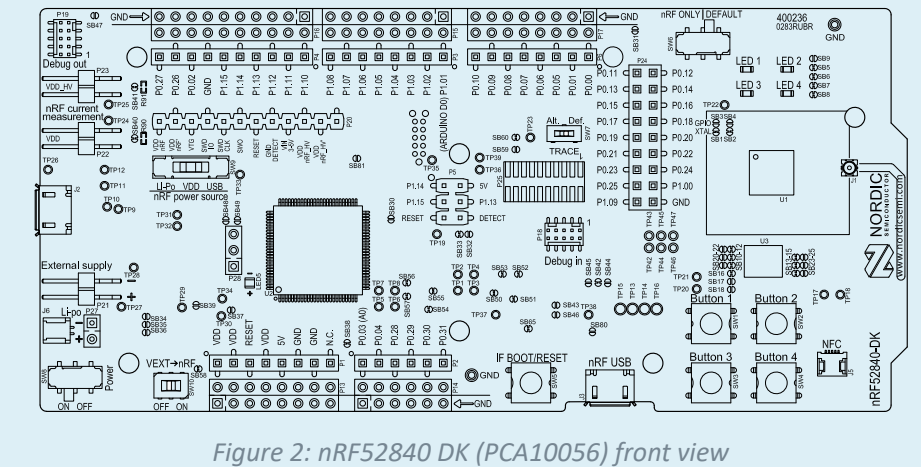

The firmware of the nRF Sniffer for 802.15.4 exposes the USB interface with the following VID and PID values:

```
NORDICSEMI_VID = 0x1915
SNIFFER 802154 PID = 0x154A
```

You can use these values to identify the nRF Sniffer interface in your network setup.

### 4.2 Capturing data in Wireshark

You can start capture manually from Wireshark with or without the out-of-band metadata. Capturing in Wireshark requires installing an nRF Sniffer plugin.

#### 4.2.1 Installing the nRF Sniffer capture plugin in Wireshark

The nRF Sniffer for 802.15.4 software sends commands to the nRF Sniffer hardware through the serial port and reads the captured frames. The software can be installed as an external capture plugin in Wireshark. You need to install the plugin only if you plan to use the nRF Sniffer as a Wireshark capture interface.

To install the nRF Sniffer capture plugin, complete the following steps:

- 1. Install the pySerial module:
  - a) Open a command window.
  - b) Install the pySerial module by typing pip install pyserial (on Windows) or sudo pip install pyserial (on Linux or macOS).
  - c) Close the command window.
- 2. Copy the Sniffer capture plugin into Wireshark's folder for external capture plugins:
  - a) Open Wireshark.
  - b) Go to Help > About Wireshark (on Windows or Linux) or Wireshark > About Wireshark (on macOS).

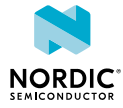

| 🚄 The Wireshark Network Analyzer                                      |      |                   |
|-----------------------------------------------------------------------|------|-------------------|
| File Edit View Go Capture Analyze Statistics Telephony Wireless Tools | Help | 2                 |
| ◢ ■ ∅ ◉   - 🖾 🕱 🖻   ९ ⇔ ⇒ 空 🗿 🕹 🚍 🗐 ९ ९ ९ ୩                           |      | Contents F1       |
| Apply a display filter <ctrl-></ctrl->                                |      | Manual pages 🔹 🕨  |
|                                                                       |      | Website           |
| Walcome to Wireshark                                                  |      | FAQ's             |
| Welcome to Wireshark                                                  | 1    | Ask (Q&A)         |
| Capture                                                               |      | Downloads         |
| using this filter: 📙 Enter a capture filter                           |      | Wiki              |
| Local Area Connection* 11                                             |      | Sample Captures   |
| Ethernet 3                                                            |      | Check for Updates |
| Local Area Connection* 2<br>Local Area Connection* 9                  |      | About Wireshark   |
| WI-FI/                                                                |      |                   |

- c) Select the Folders tab.
- d) Open the plugin folder by double-clicking the location for the Global Extcap path. This folder contains plugins available for all users and is available for Wireshark versions earlier than v3.0. Plugins copied into the Personal Extcap path folder are installed only for one user, and this folder is not available in the older versions of Wireshark.

| /ireshark Authors     | Folders Plu         | gins Keyboard S       | hortcuts        | Acknowledgments  | License      |                         |
|-----------------------|---------------------|-----------------------|-----------------|------------------|--------------|-------------------------|
| ilter by path         |                     |                       |                 |                  |              |                         |
| Vame                  | Location            |                       |                 |                  | Typical Fil  | es                      |
| File" dialogs         | <u>C:\Users\ \[</u> | Documents\            |                 |                  | capture fil  | es                      |
| emp                   | <u>C:\Users\</u>    | AppData\Local\Te      | emp             |                  | untitled ca  | apture files            |
| ersonal configuration | <u>C:\Users\</u>    | AppData\Roaming       | g\Wiresha       | <u>rk</u>        | dfilters, pr | eferences, ethers,      |
| Global configuration  | C:\Program File     | es\Wireshark          |                 |                  | dfilters, pr | eferences, manuf,       |
| ystem                 | C:\Program File     | es\Wireshark          |                 |                  | ethers, ipx  | nets                    |
| rogram                | C:\Program File     | es\Wireshark          |                 |                  | program f    | ïles                    |
| ersonal Plugins       | <u>C:\Users\</u>    | AppData\Roaming       | g\Wiresha       | rk\plugins\3.4   | binary plu   | gins                    |
| Global Plugins        | C:\Program File     | es\Wireshark\plug     | <u>ains\3.4</u> |                  | binary plu   | gins                    |
| ersonal Lua Plugins   | <u>C:\Users\</u>    | AppData\Roaming       | g\Wiresha       | rk\plugins       | lua scripts  |                         |
| ilobal Lua Plugins    | C:\Program File     | es\Wireshark\plug     | <u>uins</u>     |                  | lua scripts  |                         |
| ersonal Extcap path   | <u>C:\Users\</u>    | <u>AppData\Roamin</u> | g\Wiresha       | <u>rk\extcap</u> | Extcap Plu   | gins search path        |
| lobal Extcap path     | C:\Program File     | es\Wireshark\exto     | ap              |                  | Extcap Plu   | gins search path        |
| laxMind DB path       | C:\ProgramDat       | a\GeoIP               |                 |                  | MaxMind      | DB database search path |
| laxMind DB path       | <u>C:\GeoIP</u>     |                       |                 |                  | MaxMind      | DB database search path |
| /IB/PIB path          |                     |                       |                 |                  | SMI MIB/F    | IB search path          |

- e) Copy the following files from the *Sniffer\_Software*/nrf802154\_sniffer/ folder into this folder:
  - On all operating systems: nrf802154\_sniffer.py
  - Additionally on Windows: nrf802154\_sniffer.bat

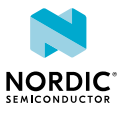

|                                              | extcap                  |                 |                    |           | _ | ×   |
|----------------------------------------------|-------------------------|-----------------|--------------------|-----------|---|-----|
| File Home                                    | Share View              |                 |                    |           |   | ~ ? |
| $\leftarrow \rightarrow \checkmark \uparrow$ | 📜 « Program Files > Wir | eshark > extcap | ✓ ひ                | ch extcap |   |     |
| Name                                         | ^                       | Date modified   | Туре               | Size      |   |     |
| 💿 nrf802154_sr                               | niffer                  | 25-Feb-21 10:31 | Windows Batch File | 1 KB      |   |     |
| 🌛 nrf802154_sr                               | niffer                  | 25-Feb-21 10:31 | Python File        | 22 KB     |   |     |
|                                              |                         |                 |                    |           |   |     |
|                                              |                         |                 |                    |           |   |     |
|                                              |                         |                 |                    |           |   |     |
| 2 items                                      |                         |                 |                    |           |   |     |

- **3.** Make sure that the nRF Sniffer files run correctly:
  - a) Open a command window in Wireshark's folder for external capture plugins.
  - b) Run the Sniffer tool to list available interfaces.

On Windows, type nrf802154\_sniffer.bat --extcap-interfaces. On macOS or Linux, type nrf802154\_sniffer.py --extcap-interfaces.

You should see a series of strings, similar to what is shown in the following screenshot.

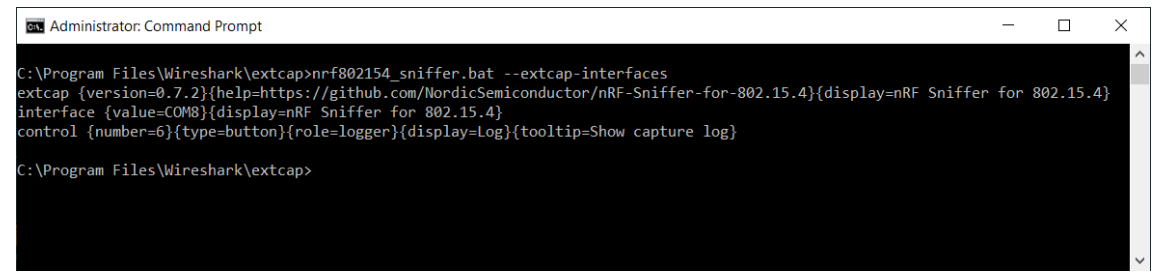

c) If the previous step returned an error, verify that Python 3 is accessible.

On Windows, enter python --version. On macOS or Linux, enter python3. If the command cannot be found or the version is wrong, make sure that Python v3.7 or later is in your path and that it is the first Python version in the path.

d) For macOS or Linux: Verify that the nrf802154\_sniffer.py file has the x permission.

If the x permission is missing, add it using chmod +x nrf802154\_sniffer.py.

4. Refresh the interfaces in Wireshark by selecting Capture > Refresh Interfaces or pressing F5.
 You should see that nRF Sniffer for 802.15.4 is displayed as one of the interfaces on the start screen.

#### 4.2.2 Running nRF Sniffer in Wireshark

To start sniffing, open Wireshark and start recording packets.

When you open Wireshark, the Wireshark main window appears. It includes the Wireshark hardware interfaces connected to the nRF Sniffer.

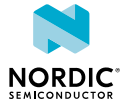

|           | The Wireshark Network Analyzer                                                           | _                      |                  |
|-----------|------------------------------------------------------------------------------------------|------------------------|------------------|
| Capturo   | File Edit View Go Capture Analyze Statistics Telephony Wireless Tools Help               |                        |                  |
| Capture   | 📶 🔳 🖉 💿 📕 🖹 🕱 🙆 🍳 🖛 🔿 🕾 拱 📃 🔍 🍳 🍳 🔍 🖽                                                    |                        |                  |
| раскетs   | Apply a display filter <ctrl-></ctrl->                                                   |                        |                  |
|           |                                                                                          |                        |                  |
|           | Welcome to Wireshark                                                                     |                        |                  |
|           | Capture                                                                                  |                        |                  |
|           | using this filter: 📘 Enter a capture filter 💌                                            | All interfaces shown 👻 |                  |
|           | Local Area Connection* 11                                                                |                        |                  |
|           | Ethernet 3                                                                               |                        |                  |
|           | Local Area Connection* 2                                                                 |                        |                  |
|           | Local Area Connection* 9                                                                 |                        |                  |
|           | WI-FI/                                                                                   |                        |                  |
|           | Adapter for loopback traffic capture                                                     |                        |                  |
|           | Ethernet                                                                                 |                        |                  |
| Hardware  | Local Area Connection* 5                                                                 |                        |                  |
| interface | nRF Sniffer for 802.15.4                                                                 |                        |                  |
| interface |                                                                                          |                        |                  |
|           | Learn                                                                                    |                        |                  |
|           | User's Guide · Wiki · Questions and Answers · Mailing Lists                              |                        |                  |
|           | You are running Wireshark 3.4.3 (v3.4.3-0-g6ae6cd335aa9). You receive automatic updates. |                        |                  |
|           |                                                                                          |                        |                  |
|           | Z Ready to load or capture No Packets                                                    |                        | Profile: Classic |

#### Figure 3: Wireshark capture screen

To start sniffing with the default settings, use one of the following options:

- Double-click on the nRF Sniffer for 802.15.4 hardware interface.
- Select the nRF Sniffer for 802.15.4 hardware interface and click the **Capture packets** button.

By default, both these options start the capturing process on channel *11* without capturing the out-ofband metadata. If you want to capture this kind of data or listen on a different channel, run nRF Sniffer with custom options.

Wireshark begins capturing data from the nRF Sniffer for 802.15.4 hardware interface, allowing you to inspect captured data.

#### 4.2.3 Running nRF Sniffer in Wireshark with custom options

To start listening on a custom channel and with custom out-of-band metadata settings, run the capturing tool in Wireshark from the Interface Options window.

If you are using a Wireshark version earlier than v3.0, make sure to install the out-of-band metadata Lua dissector plugin before running the nRF Sniffer with custom out-of-band metadata settings.

To start sniffing:

- 1. In the main window of Wireshark, click the gear icon next to the **nRF Sniffer for 802.15.4** hardware interface entry to open the **Interface Options** menu.
- 2. In you want to specify the **Channel** on which the packets are to be captured, use the **Channel** dropdown menu to select it.
- **3.** If you want to get additional out-of-band metadata, use the **Out-Of-Band meta-data** drop-down menu to select the metadata type that corresponds to your version of Wireshark:
  - If you are using Wireshark v3.0 or later, select IEEE 802.15.4 TAP.
  - If you are using a Wireshark version earlier than v3.0, select **Custom Lua dissector**.

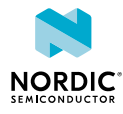

| Wireshark · Interface Options: nRF Sniffer for 802 | .15.4 ×              |
|----------------------------------------------------|----------------------|
| Default                                            |                      |
| Channel                                            | 11 ~                 |
| Out-Of-Band meta-data                              | None ~               |
|                                                    | None                 |
|                                                    | IEEE 802.15.4 TAP    |
| Save parameter(s) on capture start                 | Custom Lua dissector |
| Restore Defaults                                   | Start Close Help     |

- **4.** Optionally, you can check the **Save parameter(s) on capture start** option to save the settings for future captures. Keeping this option unchecked will reset the settings to the default values for the next capture.
- 5. Click Start to run nRF Sniffer.

Wireshark begins capturing data from the nRF Sniffer for 802.15.4 hardware interface, allowing you to inspect captured data.

### 4.3 Capturing data using a script

The nRF Sniffer for 802.15.4 can be used in Python scripts to capture packets into a pcap file, which you can then open and inspect in Wireshark. Using this option requires installing the capture plugin as a Python module and then integrating it into your script.

#### 4.3.1 Installing the nRF Sniffer Python module

You can install the capture tool as a Python module and use this module programmatically in custom Python scripts. The module exposes an API that allows you to start and stop the capture.

To install the nRF Sniffer Python module, complete the following steps:

- 1. Open the Sniffer Software folder.
- 2. Open a command window in the folder.
- **3.** Install the script by typing the following command:

python  $\mbox{-m}\xspace{-m}\xspace{-m}\xsp$ 

Then integrate this module into your custom Python script and use it alongside the nRF Sniffer hardware.

#### 4.3.2 Integrating nRF Sniffer Python module into a script

In your script, include the nRF Sniffer Python module and specify the parameters for the API function that starts the capture process. These mandatory and optional parameters define what packets are saved to the pcap file.

To integrate the nRF Sniffer Python module into your script:

1. Open your custom Python script and include the nRF Sniffer module:

from nrf802154 sniffer import Nrf802154Sniffer

2. Check the name of the port to which you connected the nRF Sniffer device. The name is used to set the *dev* parameter.

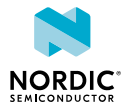

- **3.** Check the number of the channel on which you want to listen for packets. The number is used to set the *channel* parameter.
- **4.** At the point in your script where you want to start the capture process, add the following lines to start the capture. Use the parameter values from the previous steps. For example:

```
sniffer = Nrf802154Sniffer()
sniffer.extcap_capture(fifo="file.pcap", dev="/dev/ttyACM3", channel=26)
```

In this code, the nRF Sniffer script captures packets from the sniffer on port /*dev/ttyACM3* on the channel 26 and saves the results to the *file.pcap* file.

See the following table for the description of all parameters of the  $\verb+extcap_capture()$  function and their possible values.

| Parameter   | Туре      | Description                                                                                                    |
|-------------|-----------|----------------------------------------------------------------------------------------------------|
| file        | Mandatory | Defines the name of the pcap file to which the captured packets will be saved. The parameter value can also include the path to the file directory if you want to save it in a custom directory. By default, the script saves the file in the working directory.                                                                                                    |
| dev         | Mandatory | Defines the serial port used to communicate with the nRF Sniffer hardware.                                                                                                    |
| channel     | Mandatory | Specifies the 802.15.4 radio channel number on which the nRF Sniffer listens for packets.                                                                                                    |
| metadata    | Optional  | Specifies the metadata type for the packet capture.<br>It can have one of the following values:                                                                                                    |
|             |           | <ul> <li>None - No metadata is selected for capture. This is the default setting.</li> <li>"ieee802154-tap" - Selects the IEEE 802.15.4 TAP metadata type for capture. Use this parameter if you are using Wireshark v3.0 or later.</li> <li>"user" - Selects the custom Lua dissector metadata type for capture. Use this parameter if you are using a Wireshark version earlier than v3.0. Make sure to install the OOB metadata Lua dissector plugin in Wireshark before inspecting the captured data if you use this metadata type.</li> </ul> |
| control_in  | Unused    | Specifies a file that Wireshark is going to use to control the capture plugin during run time. Currently unused.                                                                                                    |
| control_out | Unused    | Specifies a file that Wireshark is going to use to control the capture plugin during run time. Currently unused.                                                                                                    |

5. At the point in your script where you want to stop the capture process, add the following lines:

sniffer.stop\_sig\_handler()

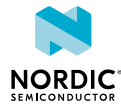

**Note:** You can add the lines that start and stop the script multiple times in your script. Make sure to stop the capture before you start a new capture process.

When you run the script with the nRF Sniffer hardware, the nRF Sniffer captures packets and saves the results into the pcap file. Open this file in Wireshark to inspect captured data.

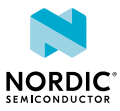

# Inspecting captured data

The nRF Sniffer passes all 802.15.4 packets to Wireshark, where they are wrapped in a header containing useful meta-information not present in the packet itself. Wireshark dissects the packets and separates the actual packet from the meta-information.

When you browse captured packets, select a packet in the **packet list** to show the breakdown of that packet in the **packet details pane**. The hexadecimal view of the packet is shown in the **packet bytes pane**. Click a value in the details to highlight it among the bytes, or click on the bytes to highlight it in the details.

|         |                     |        | *nRF Sr                                  | niffer for 802.15.4                                             |                  |                             |                     |             |                |  |  |
|---------|---------------------|--------|------------------------------------------|-----------------------------------------------------------------|------------------|-----------------------------|---------------------|-------------|----------------|--|--|
|         |                     |        | File Edit                                | View Go Ca                                                      | pture Analyze    | Statistics Telephony Wire   | eless Tools Help    |             |                |  |  |
|         |                     |        | 📕 🗖 🖉                                    | 0                                                               | ି 🔍 🗰 🏓          | 📲 Ŧ 🛨 🛄 📃 🔍                 | Q, Q, 👖             |             |                |  |  |
|         | Filter              | ing (  | zbee.sec                                 | counter < 05                                                    |                  |                             |                     |             |                |  |  |
|         |                     |        | No.                                      | Time                                                            | Source           | Destination                 | Protocol            | Length Info |                |  |  |
|         |                     |        | 11                                       | 8 142.079323                                                    | 0x56f6           | 0x171c                      | IEEE 8              | 16 Data     | Request        |  |  |
|         |                     |        | 11                                       | 9 142.079867                                                    | 0~5646           | 0+171                       | IEEE 8              | 9 ACK       | Pequest        |  |  |
|         |                     |        | 12                                       | 1 145.064014                                                    | 0X3010           | 0X1/10                      | TEEE 8              | 9 Ack       | Request        |  |  |
|         |                     |        | 12                                       | 2 148.046422                                                    | 0x56f6           | 0x171c                      | IEEE 8              | 16 Data     | Request        |  |  |
|         | ACKETLIST           |        | 12                                       | 3 148.046967                                                    |                  |                             | IEEE 8              | 9 Ack       |                |  |  |
| P       | ACKET LIST          |        | 12                                       | 4 148.660379                                                    | 0×0000           | Broadcast                   | ZigBee              | 54 Comm     | and, Dst: Broa |  |  |
|         |                     |        | 12                                       | 5 150.325588                                                    | 0x171c           | Broadcast                   | ZigBee              | 54 Comm     | and, Dst: Broa |  |  |
|         |                     |        | 12                                       | 6 151.049999                                                    | 0x56f6           | 0x171c                      | IEEE 8              | 16 Data     | Request        |  |  |
|         |                     |        | 12                                       | 7 151.050543                                                    | 0~5646           | 0×171c                      | IEEE 8              | 9 Ack       | Pequest        |  |  |
|         |                     |        | 12                                       | 9 154.033475                                                    | 0X3010           | 0X1/10                      | IEEE 8              | 9 Ack       | Request        |  |  |
|         |                     | -      | L. Enamo                                 | 70: 16 butos                                                    | on wine (120     | hite) 16 huter cant         | tuned (120 hits) or | intenface   | 0              |  |  |
|         |                     |        |                                          | terface id: 0                                                   | (\\_\nine\wi     | reshark extcan COM8 2       | (128 D1(S) OF       | 1 Interface | 0              |  |  |
|         |                     |        | En                                       | Encapsulation type: USER 0 (45)                                 |                  |                             |                     |             |                |  |  |
|         |                     |        | An                                       | rival Time: M                                                   | ar 8, 2021 1     | 1:53:24.781014000 Cen       | tral European Stan  | ndard Time  |                |  |  |
|         |                     |        | [T                                       | ime shift for                                                   | this packet:     | 0.000000000 seconds]        |                     |             |                |  |  |
|         |                     |        | Epoch Time: 1615200804.781014000 seconds |                                                                 |                  |                             |                     |             |                |  |  |
|         | Extra packe         | t      | [T                                       | [Time delta from previous captured frame: 1.094690000 seconds]  |                  |                             |                     |             |                |  |  |
|         | information         | n      | [1                                       | [Time delta from previous displayed frame: 1.094690000 seconds] |                  |                             |                     |             |                |  |  |
|         |                     |        | En                                       | [Time since reference or first frame: 91.305702000 seconds]     |                  |                             |                     |             |                |  |  |
|         |                     |        | En                                       | ame Length: 1                                                   | 6 bytes (128     | bits)                       |                     |             |                |  |  |
| PACKET  |                     |        | Ca                                       | pture Length:                                                   | 16 bytes (12     | 8 bits)                     |                     |             |                |  |  |
| DETAILS |                     |        | [F                                       | rame is marke                                                   | d: False]        |                             |                     |             |                |  |  |
|         |                     |        | [F                                       | rame is ignor                                                   | ed: False]       |                             |                     |             |                |  |  |
|         |                     |        | [P                                       | rotocols in f                                                   | rame: nrf8021    | 54_sniffer:wpan]            |                     |             |                |  |  |
|         |                     | [      | ✓ nRF S                                  | niffer for 80                                                   | 2.15.4 Data      |                             |                     |             |                |  |  |
|         | OOB metada          | ita    | RS                                       | ST: -51                                                         |                  |                             |                     |             |                |  |  |
|         |                     | (      | LO                                       | I: 164                                                          |                  | J                           |                     |             |                |  |  |
|         | 000.45              |        | ✓ IEEE                                   | 802.15.4 Comm                                                   | and, Dst: 0x1    | 71c, Src: 0x56f6            |                     |             |                |  |  |
|         | 802.15.4<br>command |        | > Fr                                     | ame Control F                                                   | ield: 0x8863,    | Frame Type: Command,        | Acknowledge Reque   | est, PAN ID | Compression, [ |  |  |
|         | details             | - I    | Se                                       | quence Number                                                   | : 244            |                             |                     |             |                |  |  |
|         | uetails             |        | De                                       | stination PAN                                                   | : 0xd39f         |                             |                     |             |                |  |  |
| PACKET  | Packet info as:     | (      | 0000 1                                   | 0 00 cd ff a4                                                   | 00 63 88 f4      | 9f d3 1c 17 f6 56 04        | 4) (·····c· ·····   | ·V-         |                |  |  |
| BYTES   | - hexadecimal       | (left) |                                          |                                                                 |                  |                             |                     |             |                |  |  |
| DITES   | - ASCII (right)     |        |                                          |                                                                 |                  |                             |                     |             |                |  |  |
|         |                     |        | 0 Z w                                    | vireshark_wireshark_                                            | extcap_COM8_2021 | 0308115150 20210308115150 a | 05436.pcapng        |             |                |  |  |

Figure 4: Wireshark interface

Use display filters to display a chosen packet subset. To open the filter menu and construct a filter:

- 1. Right-click the filtering bar.
- 2. Click Display Filter Expression....

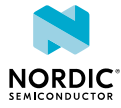

| File Edit  | View         | Go                                                                                                    | Captu   | re | Analyze  | Stati    | stics | Telepho | ny I  | Wireless   | Tools | He | elp |     |
|------------|--------------|----------------------------------------------------------------------------------------------------|---------|----|----------|----------|-------|---------|-------|------------|-------|----|-----|-----|
|            | ۲            |                                                                                                    |         | 3  |          | ا        | •     | 2       | ₹.    |            | Ð     | Q  |     | 8.8 |
| Apply a di | splay filter | r <c< th=""><th>Xtrl-/&gt;</th><th></th><th>Display</th><th>Filter E</th><th>xpres</th><th>sion</th><th></th><th>L</th><th></th><th></th><th></th><th></th></c<> | Xtrl-/> |    | Display  | Filter E | xpres | sion    |       | L          |       |    |     |     |
| No.        | Time         |                                                                                                    |         |    |          |          |       |         |       | estination |       |    |     |     |
| 37         | 79 466.      | 0288                                                                                                    | 72      |    | Undo     |          |       | C       | trl+Z | d171c      |       |    |     |     |
| 38         | 30 466.      | 0294                                                                                                    | 17      |    | Redo     |          |       | C       | trl+Y |            |       |    |     |     |
| 38         | 31 468.      | 9324                                                                                                    | 23      |    | 0.4      |          |       | ~       | LL V  | roadca     | st    |    |     |     |
| 38         | 32 469.      | 0287                                                                                                    | 92      |    | Cut      |          |       | 0       | trl+X | d171c      |       |    |     |     |
| 38         | 33 469.      | 0293                                                                                                    | 37      |    | Сору     |          |       | C       | trl+C |            |       |    |     |     |
| 38         | 34 472.      | 0122                                                                                                    | 94      |    | Paste    |          |       | C       | trl+V | (171c      |       |    |     |     |
| 38         | 35 472.      | 0128                                                                                                    | 39      |    | Delete   |          |       |         |       |            |       |    |     |     |
| 38         | 36 474.      | 9967                                                                                                    | 72      |    |          |          |       | ~       |       | d171c      |       |    |     |     |
| 38         | 37 474.      | 9973                                                                                                    | 16      |    | Select / | 411      |       | C       | tri+A |            |       |    |     |     |
| 38         | 38 477.      | 9797                                                                                                    | 24      |    | Left ali | an butt  | ons   |         |       | d171c      |       |    |     |     |
| 35         | 20 /177      | 0803                                                                                                    | 60      | _  |          |          |       |         |       |            |       |    |     |     |

Most filters are based on the values of the packets, such as length or access address. The filter expressions use Boolean operators (& & || = != != !).

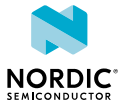

| 🥖 Wireshark · Display Filter Expression                                                                                                    |                                                        | ?    | × |
|----------------------------------------------------------------------------------------------------|--------------------------------------------------------|------|---|
| Field Name                                                                                                    | Relation                                               |      |   |
| <ul> <li>ZCL Multistate Value Basic · ZigBee ZCL M</li> <li>ZCL Occupancy Sensing · ZigBee ZCL Occ</li> <li>ZCL OnOff · ZigBee ZCL OnOff</li> <li>ZCL OnOff Switch Configuration · ZigBee</li> <li>ZCL OTA · ZigBee ZCL OTA</li> <li>ZCL Partition · ZigBee ZCL Partition</li> <li>ZCL Poll Control · ZigBee ZCL Poll Control</li> <li>ZCL Power Configuration · ZigBee ZCL Power Prof</li> <li>ZCL Power Profile · ZigBee ZCL Prepayment</li> <li>ZCL Prepayment · ZigBee ZCL Prepayment</li> <li>ZCL Prepayment · ZigBee ZCL Pressure</li> <li>ZCL Prepayment · ZigBee ZCL Pressure</li> <li>ZCL Prepayment · ZigBee ZCL Pressure</li> <li>ZCL Prepayment · ZigBee ZCL Pressure</li> <li>ZCL Prepayment · ZigBee ZCL Pressure</li> <li>ZCL Relative Humidity Meas. · ZigBee ZCL</li> <li>ZCL Relative Humidity Meas. · ZigBee ZCL SSI Locati</li> <li>ZCL Scenes · ZigBee ZCL Sub-Ghz</li> <li>ZCL Sub-Ghz · ZigBee ZCL Sub-Ghz</li> <li>ZCL Temperature Meas. · ZigBee ZCL Tem</li> <li>ZCL Thermostat · ZigBee ZCL Thermostat</li> <li>ZCL Time · ZigBee ZCL Time</li> <li>ZCL Touchlink · ZigBee ZCL Touchlink</li> <li>ZCL Tunneling · ZigBee ZCL Touchlink</li> <li>ZCL Tunneling · ZigBee ZCL Touchlink</li> <li>ZCL Tunneling · ZigBee ZCL Touchlink</li> <li>ZCL Tunneling · ZigBee ZCL Touchlink</li> <li>ZCL Tunneling · ZigBee ZCL Touchlink</li> <li>ZCL Tunneling · ZigBee XCL Touchlink</li> <li>ZCL Tunneling · ZigBee ZCL Touchlink</li> <li>ZCL SigBee Encapsulation Protocol</li> <li>ZigBee · ZigBee Network Layer</li> <li>zbee.sec.key.origin · Key Origin</li> <li>zbee.sec.key.seqn · Key Sequence N,</li> <li>zbee.sec.key_id · Key Id</li> <li>zbee.sec.key_id · Key Id</li> <li>zbee.sec.key_seqn · Key Sequence N,</li> <li>zbee_beacon.end_dev · End Device Ca,</li> <li>zbee_beacon.end_dev · End Device Ca,</li> </ul> | is present == != > < < > < > < > < > < > < > < > < > < |      |   |
| Click OK to insert this filter                                                                                                    |                                                        |      |   |
|                                                                                                    | OK Cancel                                              | Help |   |

Figure 5: Wireshark interface for expressions

See the following table for some filter examples.

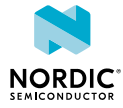

| Display filter        | Description                                                                                    |
|-----------------------|------------------------------------------------------------------------------------------------|
| wpan                  | Filter that displays all IEEE 802.15.4 traffic.                                                |
| wpan.dst_pan          | Filter that displays IEEE 802.15.4 packets that have a specific destination PAN.               |
| wpan.dst16            | Filter that displays short destination addresses of IEEE 802.15.4 frames.                      |
| wpan.dst64            | Filter that displays long destination addresses of IEEE 802.15.4 frames.                       |
| wpan.src16            | Filter that displays short source addresses of IEEE 802.15.4 frames.                           |
| wpan.src64            | Filter that displays long source addresses of IEEE 802.15.4 frames.                            |
| ipv6, coap, dtls, udp | Examples of filters for packets that can be encountered on Thread and IP networks.             |
| mle                   | Protocol filter that displays all Mesh Link Establishment traffic. Used for example by Thread. |

#### Table 2: Display filtering

The following tips can help when inspecting your data:

- Turn any field in the **packet details pane** into a column. To do so:
  - a) Right-click the value in the packet details.
  - b) Click Apply as Column.
  - ✓ IEEE 802.15.4 Data, Dst: 0x56f6, Src: 0x171c

|                  | > Frame Control Field: 0x8861, Frame Type: Data,<br>Sequence Number: 138                                       | Acknowledge Request, F                                     | PAN ID Compression, Destination Addressing Mode |
|------------------|----------------------------------------------------------------------------------------------------|------------------------------------------------------------|-------------------------------------------------|
| ~ <mark>Z</mark> | Destination PAN: 0xd39f                                                                                        | Expand Subtrees                                            | Shift+Right                                     |
|                  | Destination: 0x56f6<br>Source: 0x171c<br>[Extended Source: f4:ce:36:ca:c8:dc:c7:61 (f4:c<br><u>[Origin: 3]</u> | Collapse Subtrees<br>Expand All<br>Collapse All            | Shift+Left<br>Ctrl+Right<br>Ctrl+Left           |
|                  | ZigBee Network Layer Data, Dst: 0x56f6, Src: 0x17                                                              | Apply as Column                                            | Ctrl+Shift+I                                    |
|                  | > Frame Control Field: 0x1a48, Frame Type: Data,<br>Destination: 0x56f6<br>Source: 0x171c<br>Radius: 30        | Apply as Filter<br>Prepare a Filter<br>Conversation Filter | ion, Extended Source Data                       |

- Apply a value as a filter to, for example, see only operations affecting a particular handle. To filter packets that have a specific value for some field:
  - a) Right-click the value in the packet details.
  - b) Click Apply as Filter.
  - c) Click Selected.
- Save a set of captured packets to be able to look at them later. To do so:
  - a) Click the **Stop** button to stop capturing packets.
  - b) Click File > Save As to save all packets, or click File > Export Specified Packets to save a selection of packets.
- Clear the packet list and restart a capture by clicking the **Restart** button.

See the documentation on the Wireshark website for more information.

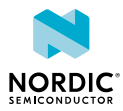

# 6 Troubleshooting

If you have problems installing or using the nRF Sniffer for 802.15.4, see the following sections for troubleshooting information.

#### nRF Sniffer for 802.15.4 is not listed in the Wireshark interface

Check that the hardware is set up correctly:

- 1. Ensure that the development kit or dongle has been recognized as a USB device and that the drivers are loaded.
- 2. Ensure that the firmware HEX file has been programmed.
- 3. Reset the hardware by unplugging the hardware, waiting 5 seconds, and plugging it back in.

If these steps do not help, verify that you have installed the nRF Sniffer capture tool correctly, including the pySerial module, and that the files located in the extcap folder can be run as described in the capture tool verification step.

# nRF Sniffer for 802.15.4 is not listed in the Wireshark interface on Linux despite correct capture tool installation

Make sure you have sufficient permissions to access the serial device and that Wireshark is available to all users, not only the root user, as described in Installing Wireshark on Ubuntu Linux on page 6.

# nRF Sniffer for 802.15.4 is not listed in the Wireshark interface on Windows despite correct capture tool installation

Make sure that the Python installation directory is added to the environment variables.

After you add the directory to the environment variables, verify that the configuration is correct:

- 1. Open a command window.
- 2. Run the python command followed by import serial. For example:

```
# python
Python 3.7.7 (tags/v3.7.7:d7c567b08f, Mar 10 2020, 09:44:33) [MSC v.1900 32 bit (Intel)]
on win32
Type "help", "copyright", "credits" or "license" for more information.
>>> import serial
```

If there are no errors, the configuration is correct.

# nRF Sniffer for 802.15.4 capture stops when another Wireshark process is started on Linux

Because Linux applications primarily use advisory locking, there is nothing stopping other applications from opening and writing data to a serial port if you have other extcap plugins installed. For instance, the nRF Sniffer for Bluetooth LE extcap plugin discovers connected *Bluetooth*<sup>®</sup> Low Energy sniffers at Wireshark startup by actively sending data to all serial ports. This can cause unexpected behavior of the nRF Sniffer for 802.15.4.

To avoid this issue, make sure that the other extcap plugins do not send any data to serial ports.

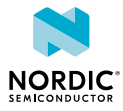

# nRF Sniffer for 802.15.4 does not respond when starting capturing in Wireshark on Windows

This is an issue affecting the latest releases of Wireshark. Wait for around 15 seconds for the capture to start. Alternatively, you can try installing an older version of Wireshark:

- **1.** Go to Wireshark download page.
- 2. In the Old Stable Release section, click the release package name for your operating system version.
- **3.** Download and install the tool.

You can also download one of the older release versions from the Go Spelunking section that contains links to mirrors that store all previous versions of Wireshark.

#### nRF Sniffer for 802.15.4 does not receive packets in Wireshark

Make sure you specified the correct channel for capturing packets. To do so, click the gear icon next to the hardware interface name when running nRF Sniffer and specify the channel in the Interface Options window. The channel depends on the application configuration.

# nRF Sniffer for 802.15.4 capture stops with ModemManager service enabled on Linux

On some occasions, the ModemManager service may send AT commands to the nRF Sniffer for 802.15.4.

To prevent this situation from happening, use one of the following options:

- Disable the ModemManager service. To do so, complete the following steps:
  - 1. Stop the service by typing: sudo systemctl stop ModemManager.service
  - 2. Disable the service by typing: sudo systemctl disable ModemManager.service
- If the ModemManager service runs either on **DEFAULT** or **PARANOID** policy, create an **udev** rule. To do so:
  - 1. Create a new file 99-mm-blacklist.rules in the /etc/udev/rules.d/ folder, with the following configuration:

```
ACTION!="add", SUBSYSTEM!="usb_device", GOTO="mm_blacklist_rules_end"
```

ATTR{idProduct}=="154a", ATTR{idVendor}=="1915", ENV{ID MM DEVICE IGNORE}="1"

LABEL="mm blacklist rules end"

- 2. Apply the new udev rules by typing: udevadm trigger.
- 3. Verify that the settings have been successfully applied by typing: udevadm info -q property -n /dev/ttyACMx. The following return values confirm that the settings are correctly applied:

```
ID_MM_CANDIDATE=0
ID MM DEVICE IGNORE=1
```

4. Restart the ModemManager service by typing: sudo systemctl restart ModemManager.

#### nRF Sniffer for 802.15.4 does not receive packets on Windows

On Windows, COM port numbers higher than 199 are not supported. If the COM port number is COM200 or higher, rename the COM port on Windows to a COM port number that is COM199 or lower. To do so, complete the following steps:

- 1. Open the Device Manager and click Ports (COM & LPT).
- 2. Right-click on your COM port and click Properties.

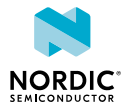

- 3. In Properties, go to the Port Settings tab and click Advanced.
- **4.** Change the COM port number by clicking the COM port number drop-down and selecting a COM port that is less than 200. Select a COM port number that is not in the list of devices currently attached to your computer. These are listed in the Device Manager under **Ports (COM & LPT)**.
- 5. Click **OK** and accept the changes when asked whether you want to continue.

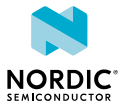

# Legal notices

By using this documentation you agree to our terms and conditions of use. Nordic Semiconductor may change these terms and conditions at any time without notice.

#### **Liability disclaimer**

Nordic Semiconductor ASA reserves the right to make changes without further notice to the product to improve reliability, function, or design. Nordic Semiconductor ASA does not assume any liability arising out of the application or use of any product or circuits described herein.

Nordic Semiconductor ASA does not give any representations or warranties, expressed or implied, as to the accuracy or completeness of such information and shall have no liability for the consequences of use of such information. If there are any discrepancies, ambiguities or conflicts in Nordic Semiconductor's documentation, the Product Specification prevails.

Nordic Semiconductor ASA reserves the right to make corrections, enhancements, and other changes to this document without notice.

#### Life support applications

Nordic Semiconductor products are not designed for use in life support appliances, devices, or systems where malfunction of these products can reasonably be expected to result in personal injury.

Nordic Semiconductor ASA customers using or selling these products for use in such applications do so at their own risk and agree to fully indemnify Nordic Semiconductor ASA for any damages resulting from such improper use or sale.

#### **RoHS and REACH statement**

Complete hazardous substance reports, material composition reports and latest version of Nordic's REACH statement can be found on our website www.nordicsemi.com.

#### Trademarks

All trademarks, service marks, trade names, product names, and logos appearing in this documentation are the property of their respective owners.

#### **Copyright notice**

<sup>©</sup> 2022 Nordic Semiconductor ASA. All rights are reserved. Reproduction in whole or in part is prohibited without the prior written permission of the copyright holder.

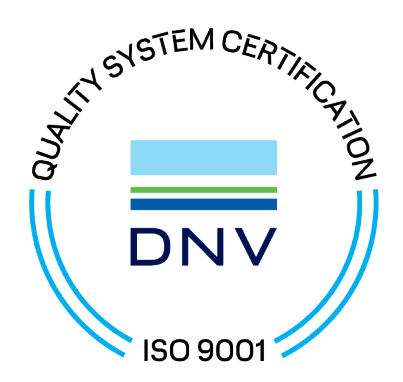

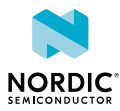